# Sectigo Partner Program

**Reseller Sign-up Process** 

© 2018 Sectigo. All rights reserved.

## Sectigo Partner Secure Sign-up Process and Login

The following is the simple step by step process to signing up, logging in, and initializing your Reseller Portal account. Please follow accordingly.

#### Visit the following website: Sectigo.com/partnersignup

| Reseller Area                                                                                                    |                                                                                     |                          |
|----------------------------------------------------------------------------------------------------|-------------------------------------------------------------------------------------|--------------------------|
| Reseller Area                                                                                                    |                                                                                     |                          |
| New Comodo Security Solutions, Inc. Customers:<br>Click here if you have not previously purchased any Comodo<br>Security Solutions, Inc. products, or you have only<br>purchased Comodo Security Solutions, Inc. products on<br>behalf of your clients. |                                                                                     |                          |
| Existing Comodo Security Solutions, Inc. Customers (including<br>Login below if you have previously purchased any Comodo Security<br>(excluding any orders placed on behalf of your clients) or you are a<br>Solutions, Inc. Reseller:                  | g Existing Resellers):<br>/ Solutions, Inc. products<br>Iready a Comodo Security    |                          |
| Username:<br>Password:<br>Login                                                                                                    |                                                                                     |                          |
|                                                                                                    |                                                                                     |                          |
| © Copyright 2014. All rights reserved.                                                                                                    | Using VPN (Clifton Office)<br>Client IP: 10.104.69.39<br>Server IP: 192.168.236.249 | Monday February 24, 2014 |

Select "GO" in order to sign up to the Reseller Portal. This will take you to the Reseller Details page.

| Comodo Security Solutions, Inc.                                                                                                    |                      |
|----------------------------------------------------------------------------------------------------|----------------------|
| Become a Comodo Security Solutions, Inc. Reseller                                                                                                    | Signup               |
| Welcome to the Comodo Security Solutions, Inc. Reseller signup pages. Please complete the<br>following steps to apply to become a Comodo Security Solutions, Inc. Reseller.                              | 2: Your Corp Details |
| Website Address<br>e.g. the website from which you will be                                                                                                    | 3: Payment           |
| reselling Comodo Security Solutions, Inc.<br>products                                                                                                    | 4: Management        |
| Your Brand Name<br>e.g. the name to be used for all branded<br>components, such as emails and signup<br>pages. For example "MyCompany", or<br>"MyBrand".                                                 |                      |
| Select / submit your white labelled<br>banner<br>To be displayed in your branded customer<br>application forms                                                                                           |                      |
| Initial Prepayment Amount (USD)<br>Please refer to the below table to learn how prepayment amounts will determine your banding<br>and in turn your discounts on Comodo Security Solutions, Inc. products |                      |

Enter the website address from which you will be reselling Sectigo Security Solutions Inc. products. Then, you may type in your brand name. This is the name that will be used for all branded components.

You may also select a Banner to be displayed in your branded customer application forms.

| nitial Prepayment Amount (USD)<br>Please refer to the below table to learn I | now prepayment amounts will d | etermine your banding                                                          |                          |
|------------------------------------------------------------------------------|-------------------------------|--------------------------------------------------------------------------------|--------------------------|
| Calast Read                                                                  | Desceit Amount                | Drives                                                                         |                          |
| <ul> <li>Comodo Partners - PAYG</li> </ul>                                   | \$0.00                        | View                                                                           |                          |
| ○ Comodo Partners - Band 1                                                   | \$200.00                      | View                                                                           |                          |
| ○ Comodo Partners - Band 2                                                   | \$500.00                      | View                                                                           |                          |
| ○ Comodo Partners - Band 3                                                   | \$1,000.00                    | View                                                                           |                          |
| Comodo Partners - Band 4                                                     | \$5,000.00                    | View                                                                           |                          |
| Comodo Partners - Band 5                                                     | \$20,000.00                   | View                                                                           |                          |
|                                                                              | Next >                        | · ·                                                                            |                          |
| pyright 2014. All rights reserved.                                           | Us<br>(<br>Ser                | ing VPN (Clifton Office)<br>Client IP: 10.104.69.39<br>ver IP: 192.168.236.249 | Monday February 24, 2014 |

| Corporate Details                                                                                                    |                                        |                                    |  |
|----------------------------------------------------------------------------------------------------|----------------------------------------|------------------------------------|--|
| Step 2: Your Corporate<br>Required fields are displayed for<br>Company Details - These mu                                               | RED.<br>Ist be your Registered Address | Signup<br>1: Your Reseller Details |  |
| Company Name                                                                                                    | This is a Test                         | 2: Your Corporate Details          |  |
| Dept                                                                                                    | 123                                    | 3: Order Confirmation              |  |
| PO Box                                                                                                    | 123                                    |                                    |  |
| Address 1                                                                                                    | 123 main st                            |                                    |  |
| Address 2                                                                                                    |                                        |                                    |  |
| Address 3                                                                                                    |                                        |                                    |  |
| City / Town                                                                                                    | Clifton                                |                                    |  |
| State / Province / County                                                                                                    | New Jersey                             |                                    |  |
| Zip / Postcode                                                                                                    | 071112                                 |                                    |  |
| Country                                                                                                    | United States                          | -                                  |  |
| Company Number                                                                                                    | 123                                    |                                    |  |
| DUNS Number                                                                                                    | 123                                    |                                    |  |
| VAT Details<br>Please note that advertised prices are<br>exclusive of Value Added Tax (VAT).<br>VAT is only payable by EU<br>companies: | Enter VAT number, if applicable        |                                    |  |

Next, you will input your corporate details requested on step 2. Please be aware that the fields displayed in RED are required to be filled.

| Your Contact Details             |                                    |                                                                                     |                          |
|----------------------------------|------------------------------------|-------------------------------------------------------------------------------------|--------------------------|
| If the following Admin C         | ontact Details are incorrect, plea | se amend with the correct details:                                                  |                          |
| Title                            | Mr.                                |                                                                                     |                          |
| First Name                       | John                               |                                                                                     |                          |
| Last Name                        | Smith                              |                                                                                     |                          |
| Email Address                    | 1000                               |                                                                                     |                          |
| Telephone Number                 | 1231231234                         |                                                                                     |                          |
| Click if you would li            | ke to provide additional Admin Co  | ontact details                                                                      |                          |
| > Click if your Billing          | Contact is different to your Admir | n Contact                                                                           |                          |
| > Click if you would a           | Iso like to provide an Organisatio | nal Contact                                                                         |                          |
| Click if your Trading            | Address is different to the Addre  | ess provided in the Company Details                                                 |                          |
| Choose our Admin C               | ontact's Management Details        |                                                                                     |                          |
| Username (min o<br>characters)   |                                    |                                                                                     |                          |
| Password (min 8 characters)      | Rules                              | Password                                                                            |                          |
| Confirm Password (re             | enter)                             |                                                                                     |                          |
| [                                | Cancel & Start Again Next          |                                                                                     |                          |
| © Copyright 2014. All rights res | served.                            | Using VPN (Clifton Office)<br>Client IP: 10.104.69.39<br>Server IP: 192.168.236.249 | Monday February 24, 2014 |

Fill in your contact details accordingly. If you would like to make any organizational changes to your account, please refer to the sub links shown above.

| Order Confirmation: E-PKI Manager: Manag                                                                                                    | ement                                                                                                    |  |
|----------------------------------------------------------------------------------------------------|----------------------------------------------------------------------------------------------------|--|
|                                                                                                    |                                                                                                    |  |
| We advise you to print this page for your records<br>Thank you for placing your order. Your Order Nun<br>Number in all correspondence. You have applied                                                                   | nber is <b>14146840</b> . Please quote this Order<br>for:                                                                                 |  |
| Product                                                                                                    | Value                                                                                                    |  |
| Pay As You Go                                                                                                    | \$0.00                                                                                                    |  |
|                                                                                                    | Total Value \$0.00                                                                                                    |  |
| A Reseller Account Manager will review your app<br>A confirmation email will shortly be sent to <b>123@</b><br>Your confirmation email will include a login link to<br>deposit additional funds, purchase products, revie | vlication and contact you shortly.<br>comodo.com.<br>o your reseller portal where you will be able to<br>ew account information and more! |  |
| You may also use the link below to access your<br>minutes for your order to process in our syste<br>notice when trying to log in, please give the                                                                         | reseller portal account. Please allow a few<br>em before logging in. If you receive an error<br>system a few more minutes to process.     |  |
| Reseller Portal: https://accounts.comodo.com                                                                                                    |                                                                                                    |  |
| Thank you for your partnership with Comodo!                                                                                                    |                                                                                                    |  |
| Comodo Contact Details:<br>Technical Support Telephone: +1.888.266.636<br>Support Website: <u>http://support.comodo.com</u><br>Partner Program Questions? Email: <u>partnerse</u>                                         | 51 / +1.703.581.6361<br>:cure@comodo.com                                                                                                  |  |
| Comodo Security Solutions, Inc.<br>525 Washington Blvd.<br>14th Floor<br>Jersey City, NJ 07310-1600                                                                                                    |                                                                                                    |  |
| Clo                                                                                                    | ose                                                                                                    |  |

When the sign-up process is completed, you will be brought to a confirmation page. It is highly advised that you print this order confirmation page for your records. Once the application is received, a Reseller Account Manager will review your application and contact you very shortly via the email provided. Included in this confirmation email is a log-in link to the portal where you will be able to make additional deposits, purchase products, and so much more.

The link to the Reseller Portal is as follows: https://accounts.Sectigo.com

To log in to your Reseller Portal account, type the link above into your browser search bar. Then, fill in your credentials that wereemailed to you and follow the steps accordingly.

| Please enter your login a | ind password |  |
|---------------------------|--------------|--|
|                           | Login:       |  |
|                           | Password:    |  |
|                           | Login        |  |
| Create New Account        |              |  |

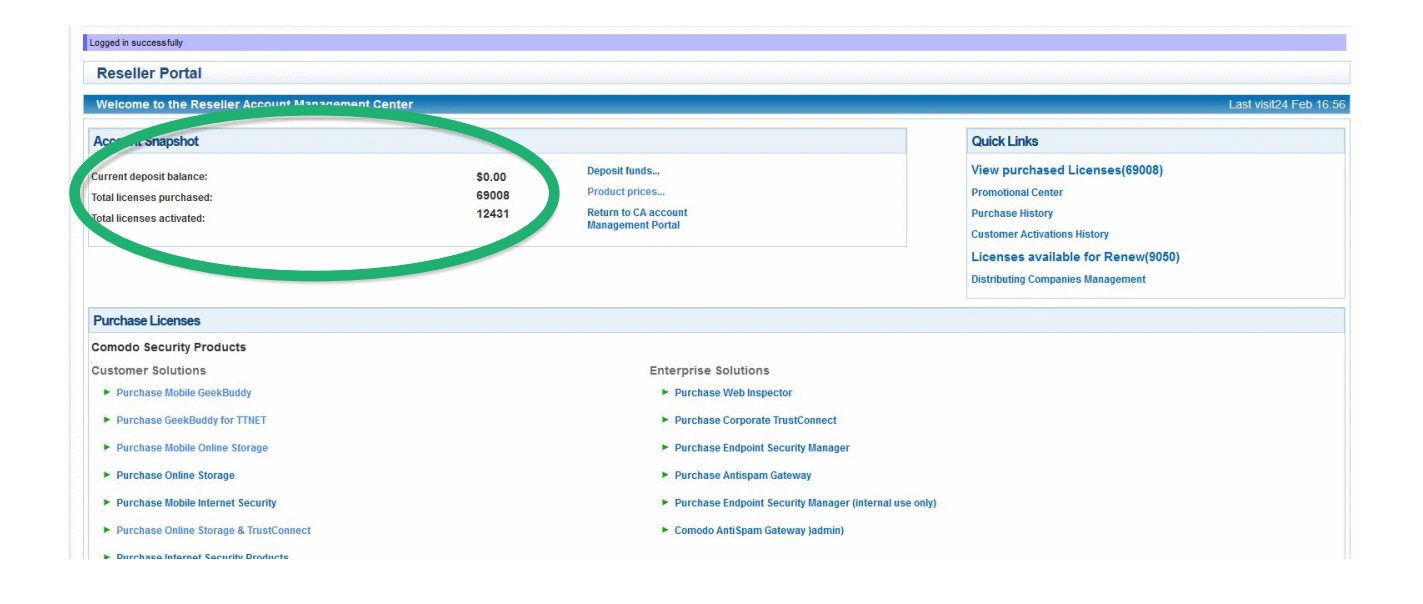

| Logged in successfully                                                             |                          |                                                                              |                            |                                                                                                    |                      |
|------------------------------------------------------------------------------------|--------------------------|------------------------------------------------------------------------------|----------------------------|----------------------------------------------------------------------------------------------------|----------------------|
| Reseller Portal                                                                    |                          |                                                                              |                            |                                                                                                    |                      |
| Welcome to the Reseller Account Management Cer                                     | nter                     |                                                                              |                            |                                                                                                    | Last visit24 Feb 16: |
| Account Snapshot                                                                   |                          |                                                                              |                            | Quick Links                                                                                                    |                      |
| Current deposit balance:<br>Total licenses purchased:<br>Total licenses activated: | \$0.00<br>69008<br>12431 | Deposit funds<br>Product prices<br>Return to CA account<br>Management Portal | _(                         | View purchased Licenses(69008)<br>Promotional Center<br>Purchase History<br>Customer Activations History<br>Licenses available for Renew(9050)<br>Distributing Companies Management |                      |
| Purchase Licenses                                                                  |                          |                                                                              |                            |                                                                                                    |                      |
| Comodo Security Products                                                           |                          |                                                                              |                            |                                                                                                    |                      |
| Customer Solutions                                                                 |                          | Enterprise Solutions                                                         |                            |                                                                                                    |                      |
| Purchase Mobile GeekBuddy                                                          |                          | Purchase Web Inspector                                                       |                            |                                                                                                    |                      |
| Purchase GeekBuddy for TTNET                                                       |                          | Purchase Corporate TrustConne                                                | ect                        |                                                                                                    |                      |
| Purchase Mobile Online Storage                                                     |                          | Purchase Endpoint Security Man                                               | inager                     |                                                                                                    |                      |
| Purchase Online Storage                                                            |                          | Purchase Antispam Gateway                                                    |                            |                                                                                                    |                      |
| Purchase Mobile Internet Security                                                  |                          | Purchase Endpoint Security Man                                               | inager (internal use only) |                                                                                                    |                      |
| Purchase Online Storage & TrustConnect                                             |                          | Comodo AntiSpam Gateway )adr                                                 | lmin)                      |                                                                                                    |                      |
| Durchasa Internet Security Droducts                                                |                          |                                                                              |                            |                                                                                                    |                      |

Quick links is an easily viewed and accessible tool that allows you to see important account information and activity with one click.

| Logged in successfully                                                                              |                          |                                                                                                    |                                                                                                    |                     |
|----------------------------------------------------------------------------------------------------|--------------------------|----------------------------------------------------------------------------------------------------|----------------------------------------------------------------------------------------------------|---------------------|
| Reseller Portal                                                                                     |                          |                                                                                                    |                                                                                                    |                     |
| Welcome to the Reseller Account Management Cer                                                      | nter                     |                                                                                                    |                                                                                                    | Last visit24 Feb 16 |
| Account Snapshot                                                                                    |                          |                                                                                                    | Quick Links                                                                                                    |                     |
| Current deposit balance:<br>Total licenses purchased:<br>Total licenses activated:                  | \$0.00<br>69008<br>12431 | Deposit funds<br>Product prices<br>Return to CA account<br>Management Portal                                        | View purchased Licenses(69008)<br>Promotional Center<br>Purchase History<br>Customer Activations History<br>Licenses available for Renew(9050)<br>Distributing Companies Management |                     |
| Purchase Licenses                                                                                   |                          |                                                                                                    |                                                                                                    |                     |
| Comodo Security Products Customer Solutions Customer Mobile GeekBuddy Purchase GeekBuddy for TITIET |                          | Enterprise Solutions  Purchase Web Inspector  Purchase Corporate TrustConnect                                       |                                                                                                    |                     |
| Purchase Mobile Online Storage                                                                      |                          | Purchase Endpoint Security Manager                                                                                  |                                                                                                    |                     |
| Purchase Online Storage                                                                             |                          | Purchase Antispam Gateway                                                                                           |                                                                                                    |                     |
| Purchase Mobile Internet Security     Purchase Online Storage & TrustConnect                        |                          | <ul> <li>Purchase Endpoint Security Manager (Internal use only,</li> <li>Comodo AntiSpam Gateway (admin)</li> </ul> |                                                                                                    |                     |
| Durchase Internet Convrite Dreducts                                                                 |                          |                                                                                                    |                                                                                                    |                     |

In this portion of the Reseller Portal you may browse and purchase Sectigo Security Solutions Inc. products available to you.

| 2014-02-08         Customer Activation           2014-02-27         Customer Activation           2014-02-20         Customer Activation           2014-02-08         Customer Activation           2014-02-09         Customer Activation           2014-02-07         Customer Activation           2014-02-07         Customer Activation           2014-02-07         Customer Activation | Comodo Internet Security Plus 6<br>Comodo Internet Security Complete 2013<br>Comodo Internet Security Plus -1<br>Comodo Internet Security Plus -1 user/ 1 PC<br>Comodo Internet Security Plus 6 | 12 months<br>12 months<br>12 months<br>12 months | 1<br>1<br>1 | N/A<br>N/A<br>N/A | Chip Magazine Campaign |
|----------------------------------------------------------------------------------------------------|----------------------------------------------------------------------------------------------------|--------------------------------------------------|-------------|-------------------|------------------------|
| 2014-01-27     Customer Activation       2014-02-24     Customer Activation       2014-02-03     Customer Activation       2014-02-07     Customer Activation       2014-02-17     Customer Activation                                                                                                    | Comodo Internet Security Complete 2013<br>Comodo Internet Security Pro 6<br>Comodo Internet Security Plus -1 user/ 1 PC<br>Comodo Internet Security Plus 6                                      | 12 months<br>12 months<br>12 months              | 1 1 1       | N/A<br>N/A        | Chip Magazine Campaign |
| 1014-02-24         Customer Activation           1014-02-03         Customer Activation           1014-02-07         Customer Activation           1014-02-17         Customer Activation                                                                                                    | Comodo Internet Security Pro 6<br>Comodo Internet Security Plus -1 user/ 1 PC<br>Comodo Internet Security Plus 6                                                                                | 12 months<br>12 months                           | 1           | N/A               | Chip Magazine Campaign |
| 2014-02-03     Customer Activation       2014-02-07     Customer Activation       2014-02-17     Customer Activation                                                                                                    | Comodo Internet Security Plus -1 user/ 1 PC<br>Comodo Internet Security Plus 6                                                                                                    | 12 months                                        | 1           |                   |                        |
| 014-02-07 Customer Activation<br>014-02-17 Customer Activation                                                                                                    | Comodo Internet Security Plus 6                                                                                                    |                                                  |             | N/A               |                        |
| 014-02-17 Customer Activation                                                                                                    |                                                                                                    | 12 months                                        | 1           | N/A               |                        |
|                                                                                                    | Comodo Internet Security Plus 6                                                                                                    | 12 months                                        | 1           | N/A               |                        |
| 014-02-13 Customer Activation                                                                                                    | Comodo Internet Security Plus 6                                                                                                    | 12 months                                        | 1           | N/A               |                        |
| 014-02-07 Customer Activation                                                                                                    | Comodo Internet Security Plus 6                                                                                                    | 12 months                                        | 1           | N/A               |                        |
| 014-02-07 Customer Activation                                                                                                    | Comodo Internet Security Pro 2013                                                                                                    | 12 months                                        | 1           | N/A               | Hipasoftware           |
| 014-02-21 Customer Activation                                                                                                    | Comodo Internet Security Complete 2013                                                                                                    | 12 months                                        | 1           | N/A               |                        |

If you scroll down, the portal prompts all of your recent activity. You may also view all of your transactions by clicking **view all transactions**.

#### **About Sectigo**

In an ever-expanding digital universe full of mounting security threats, Sectigo (formerly Comodo CA) is the web security partner best-equipped with the industry expertise and innovative technologies to help customers across the globe protect, monitor, recover, and manage their web presence and connected devices so that companies can have the confidence to seize their futures in the digital age.

A partner trusted by enterprises globally for more than 20 years, Sectigo provides digital identity solutions for businesses of all sizes, protecting their employees, customers, intellectual property, and overall brands from online threats. As the largest commercial Certificate Authority, with more than 100 million SSL certificates issued across 150 countries, Sectigo has the proven performance and experience to meet the growing needs of securing today's digital landscape.

#### Email: Partners@Sectigo.com